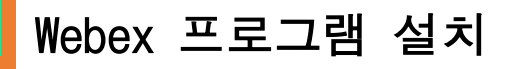

[1] https://www.webex.com/downloads.html 에 접속합니다. [2] ⊕∽ 클릭하여 언어 South Korea(한국어) 설정

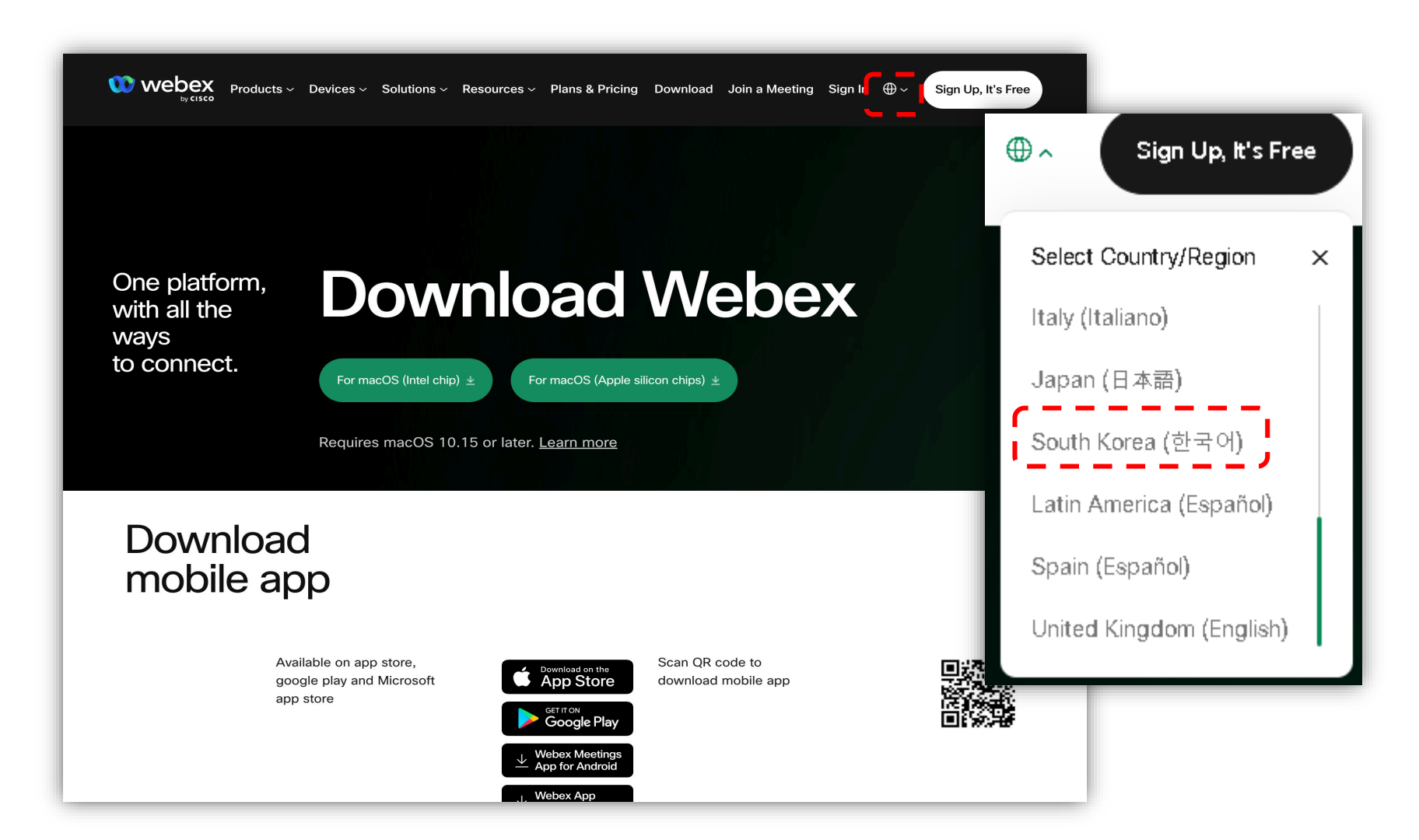

# Webex 프로그램 설치

- [1] [다운로드] 버튼 클릭
- [2] 사용하는 컴퓨터 운영체제에 적합한 버전을 선택하여 설치 프로그램을 내려 받습니다.
  - Windows, MacOS(Intel Chip), MacOS(Apple silicon chips)
- [3] 내려 받은 프로그램 설치 완료!

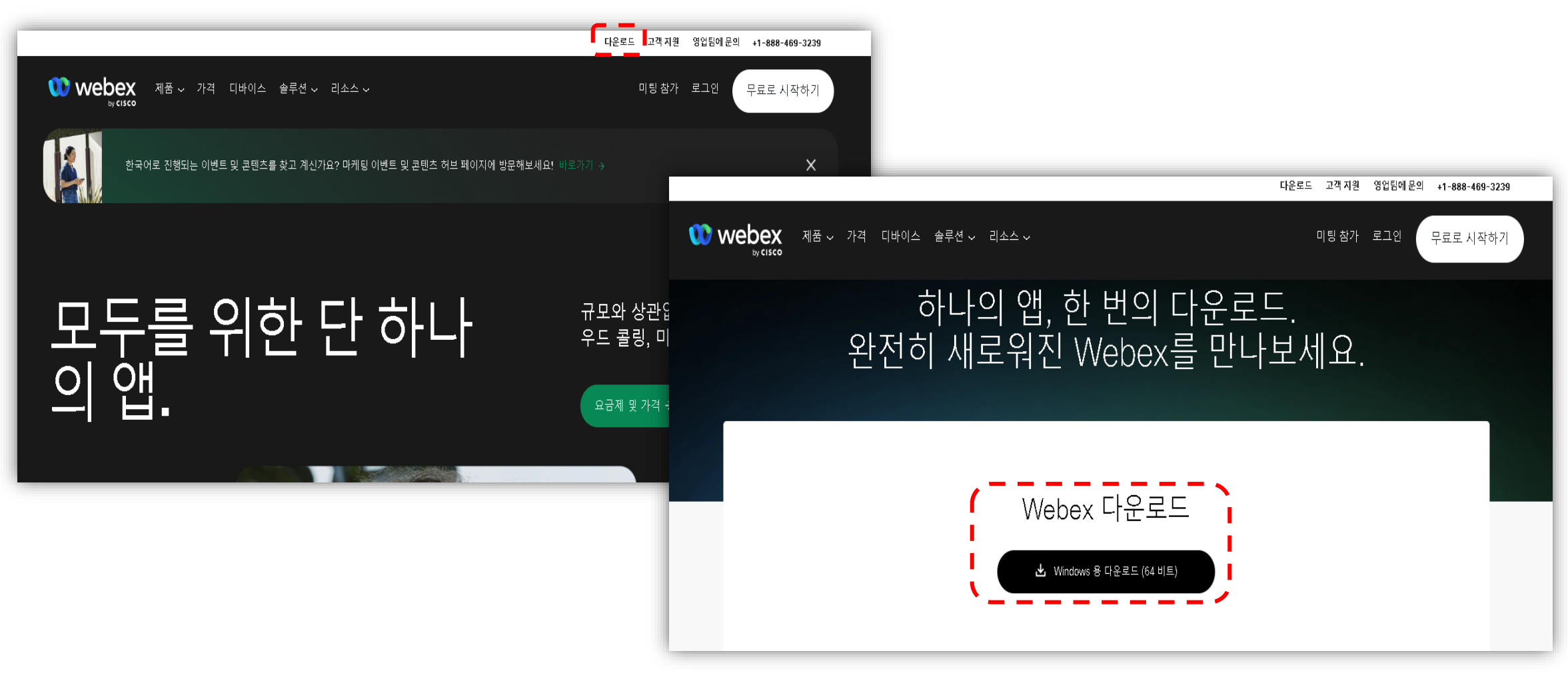

### Webex 프로그램 실행 및 로그인

PC에 설치된 Webex 프로그램 실행 [1] [로그인] 버튼 클릭 [2] 이메일, 패스워드 순차적으로 입력하여 로그인

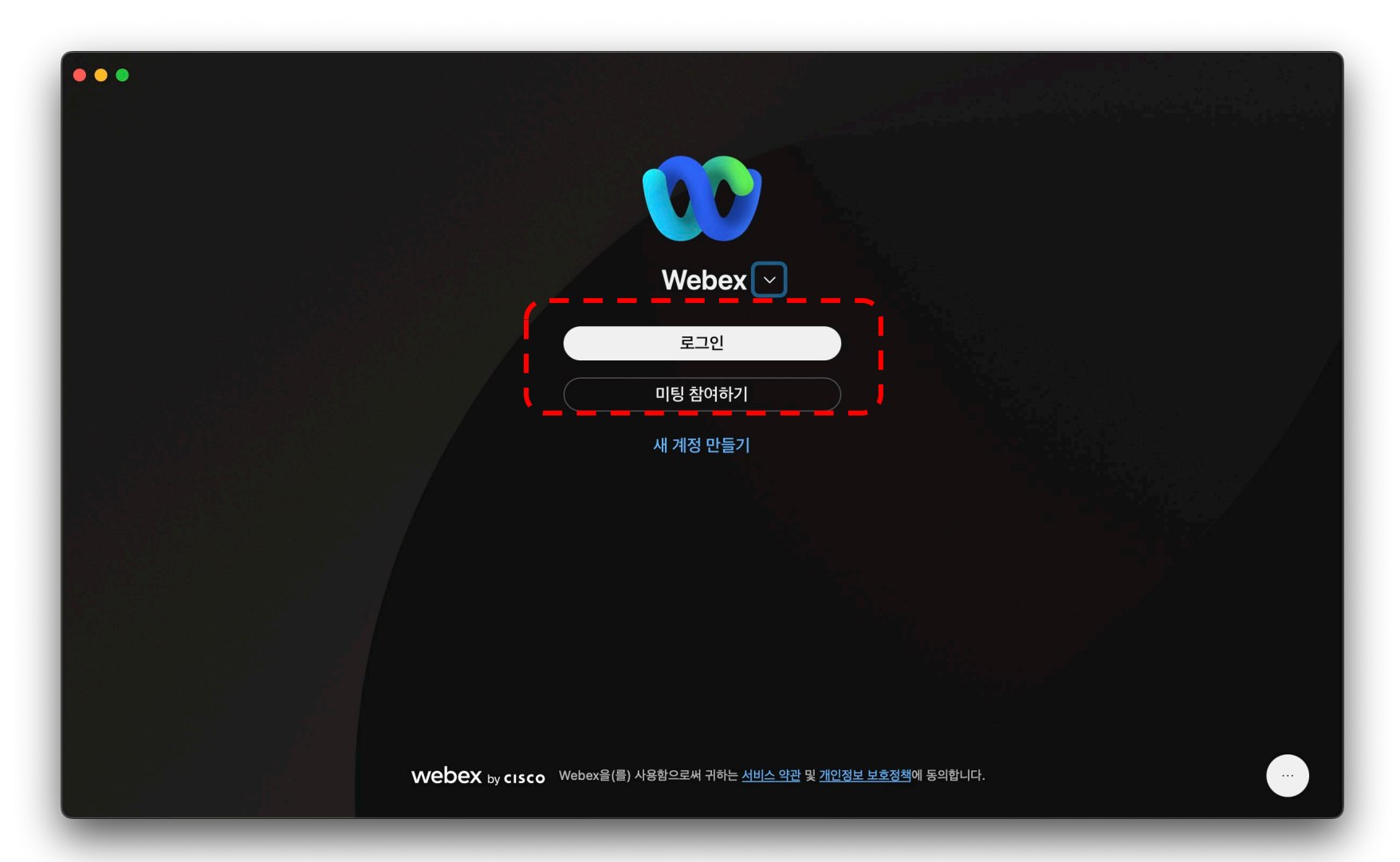

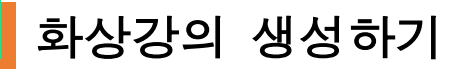

화상강의 생성은 LMS 내 교과목별 강의실에서 진행합니다.

[1] 강의실 우측 상단 》 편집

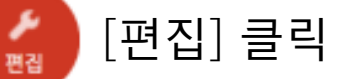

[2] 강의 개요 또는 주차 영역에 있는 [자료 및 활동 추가] 버튼 클릭

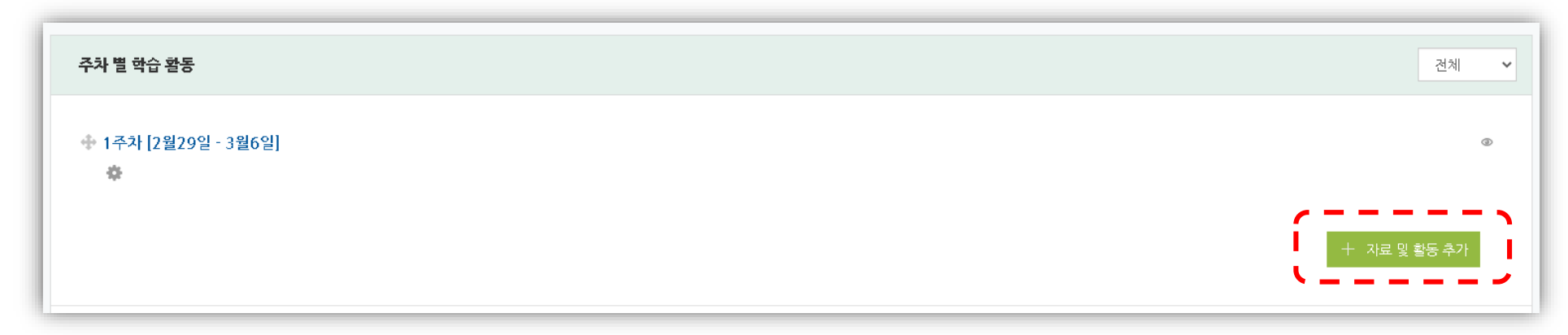

[3] [화상강의] 클릭

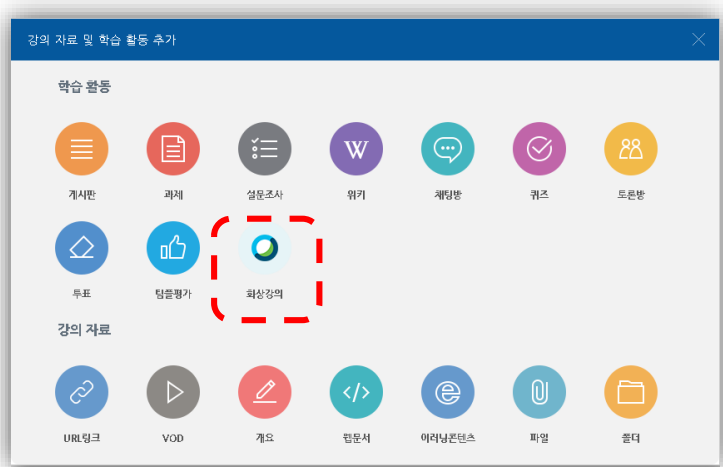

# 화상강의 생성하기

#### 화상강의 생성은 LMS 내 교과목별 강의실에서 진행합니다. [1] 화상강의 [주제] 입력 [2] [시작시간], [강의시간] 입력 [3] [저장 후 확인] 클릭

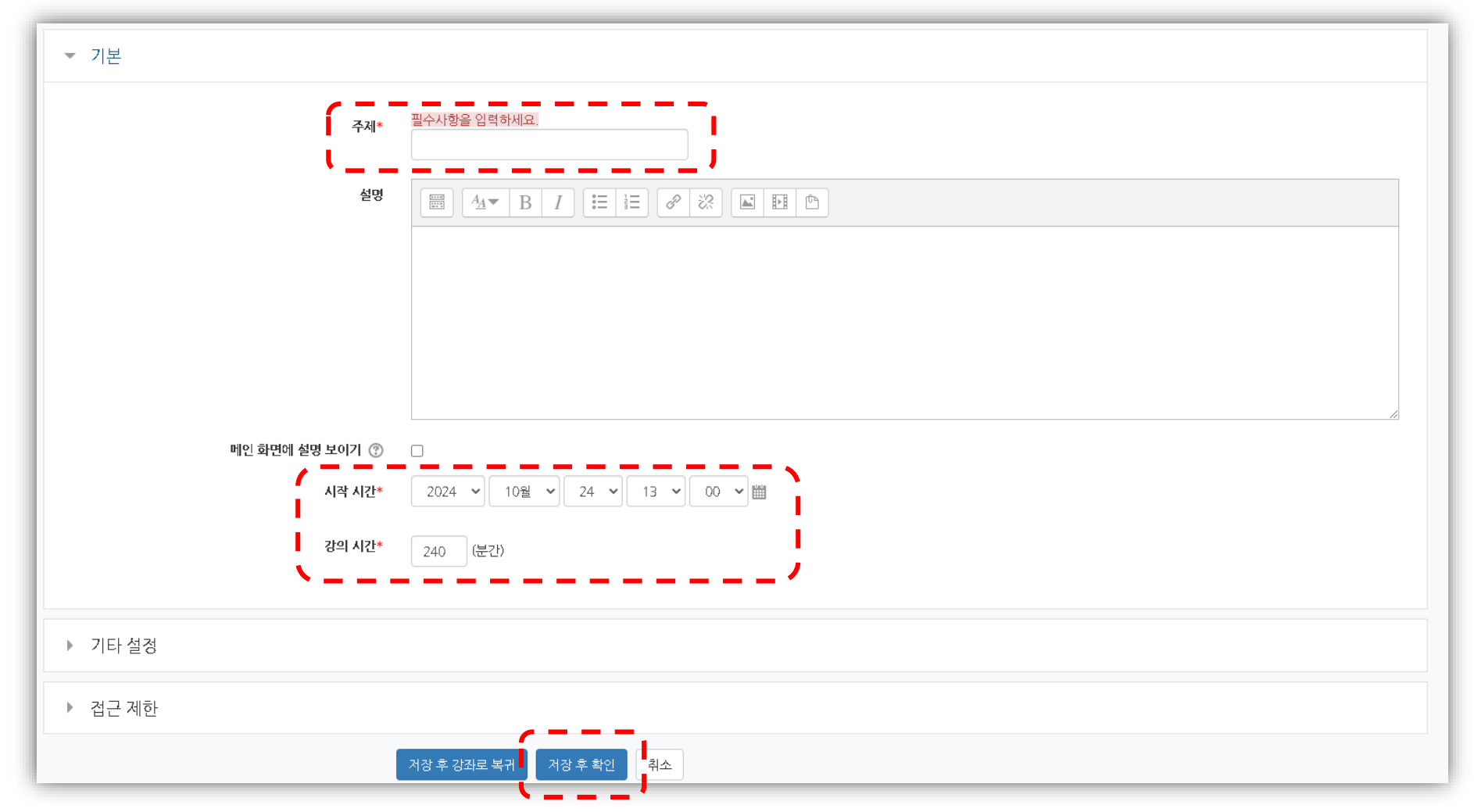

# 화상강의 입장하기

#### 화상강의 입장은 교수님(개설자)의 경우 Webex 프로그램을 이용하여 입장합니다. (옛날 버전에서는 LMS에서 자체 입장이 가능하였으나 변경됨) [1] 설치된 Webex 프로그램 실행

|             | > test > 강의개요 > <b>test</b>            |                  |
|-------------|----------------------------------------|------------------|
|             | test                                   |                  |
|             | 화상강의 내용:                               |                  |
|             | 시작 시간:                                 | 2024-11-18 11:42 |
|             | 강의 시간:                                 | 60               |
|             | 교수님은 Webex 프로그램을 이용하여 강의를 진행해주시기 바랍니다. |                  |
| [화상강의 시작하기] |                                        |                  |
|             | 출석확인                                   |                  |
|             |                                        |                  |

## 화상강의 실행하기

화상강의 입장은 Webex 프로그램에서 진행합니다. [1] 좌측메뉴의 달력 ■ 모양 아이콘 클릭 [2] 화면에 등록된 화상강의 목록이 조회됨. 시작할 화상강의 클릭 [3] 레이어의 [시작] 버튼 클릭 하여 입장 완료 (이후 학습자 입장 가능) - 화상강의가 임박한 경우 [~분 내에]와 같이 표기됨

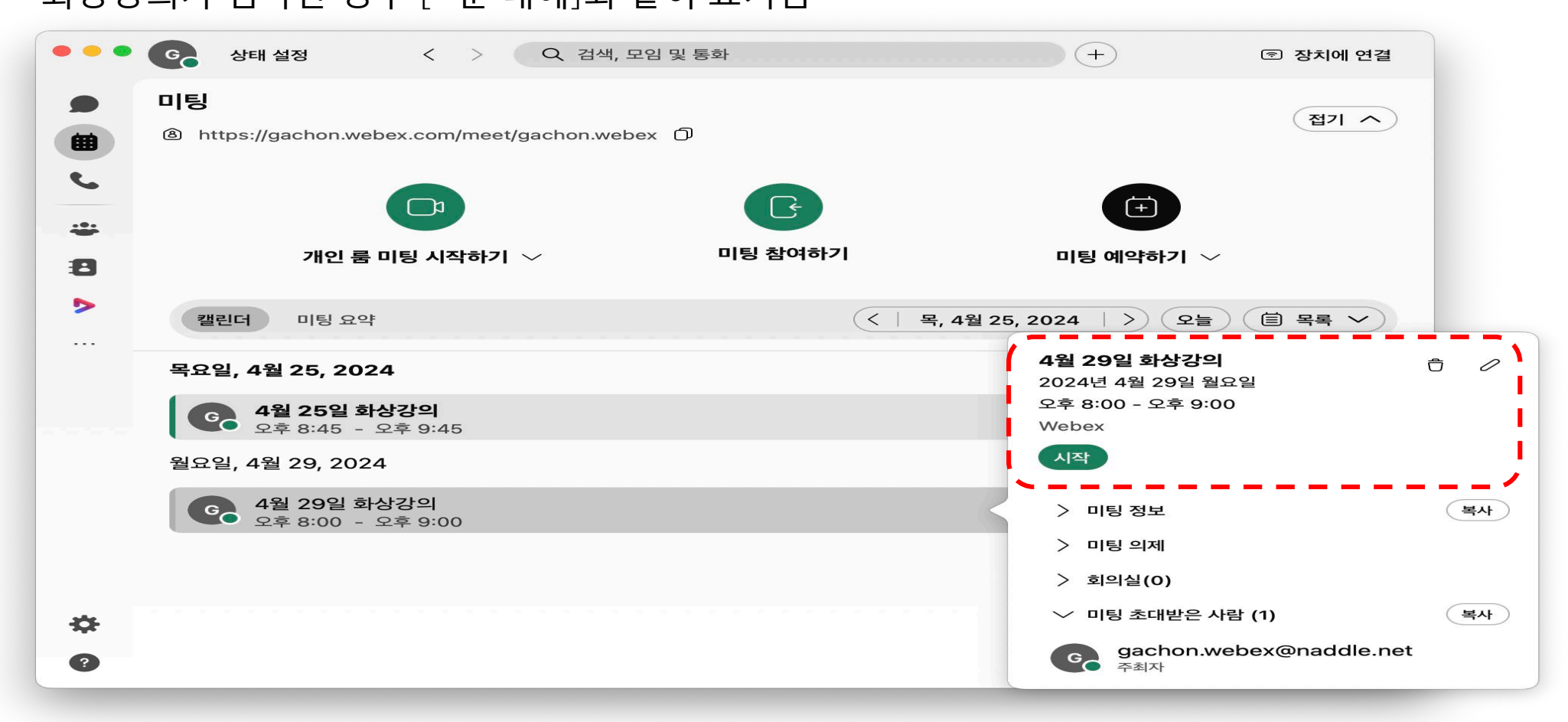